## 同步数据集删除用户后恢复仪表板

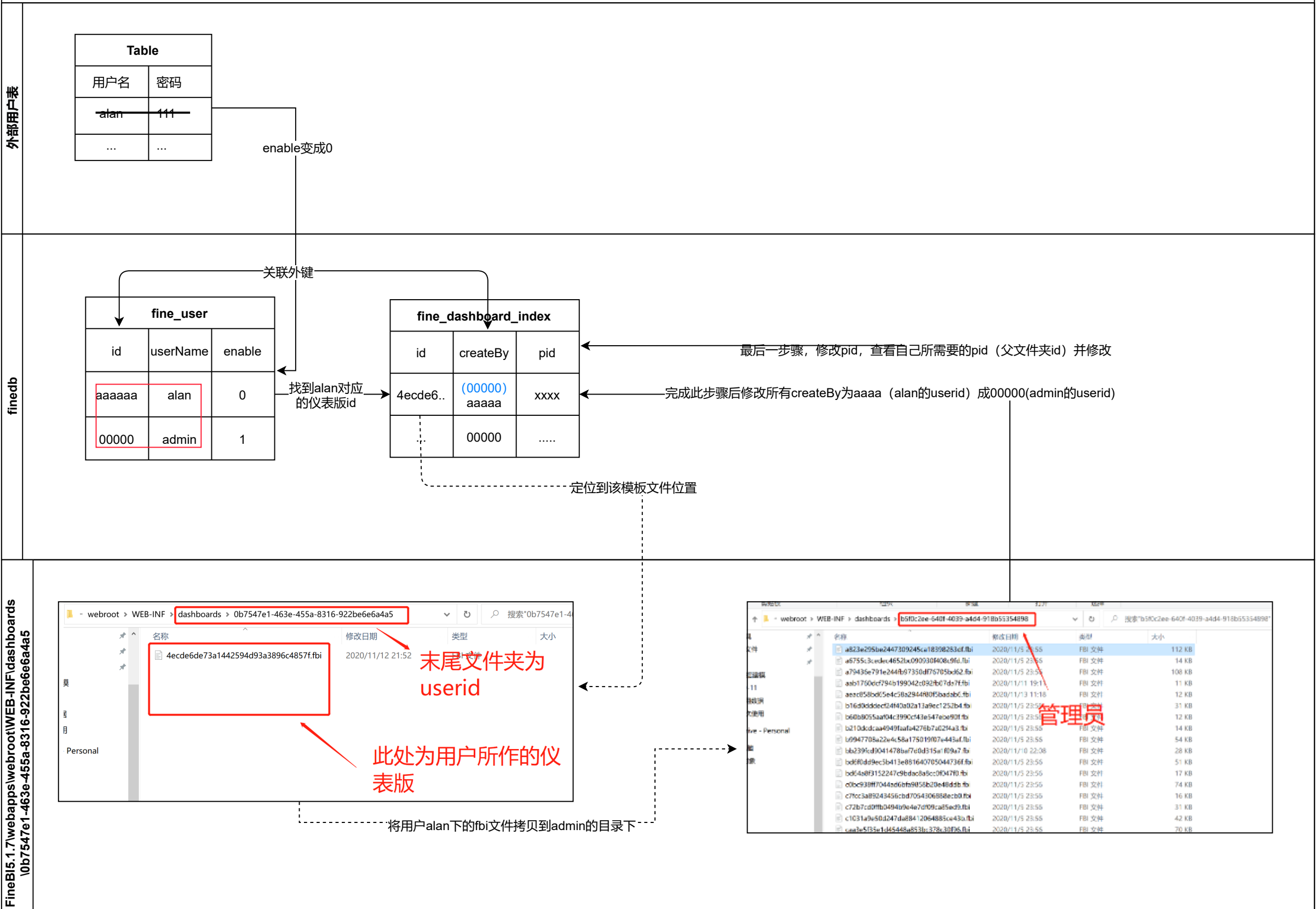